### Supervision and Prescriptive Delegation Registration System

#### Instructions

http://www.tmb.state.tx.us/page/renewal-supervisor-online-registration

Note: Since a physician's attestation creates the final relationship, it is easier if the PA or APN starts the process to create the relationship and then the physician completes it.

PORTAL screen

WELCOME screen

ACCOUNT INFORMATION screen

Supervision and Prescriptive Delegation screen - General

APNs:

**Delegation screen** – APN adding prescriptive delegation

PAs:

Supervision screen – PA adding supervision

<u>Supervision/Delegation screen</u> – PA adding delegation and/or supervision

**Physicians:** 

Supervision screen – physician completing supervision for PA

<u>Supervision/Delegation screen</u> – physician completing delegation and/or supervision for a PA/APN

#### PORTAL screen -

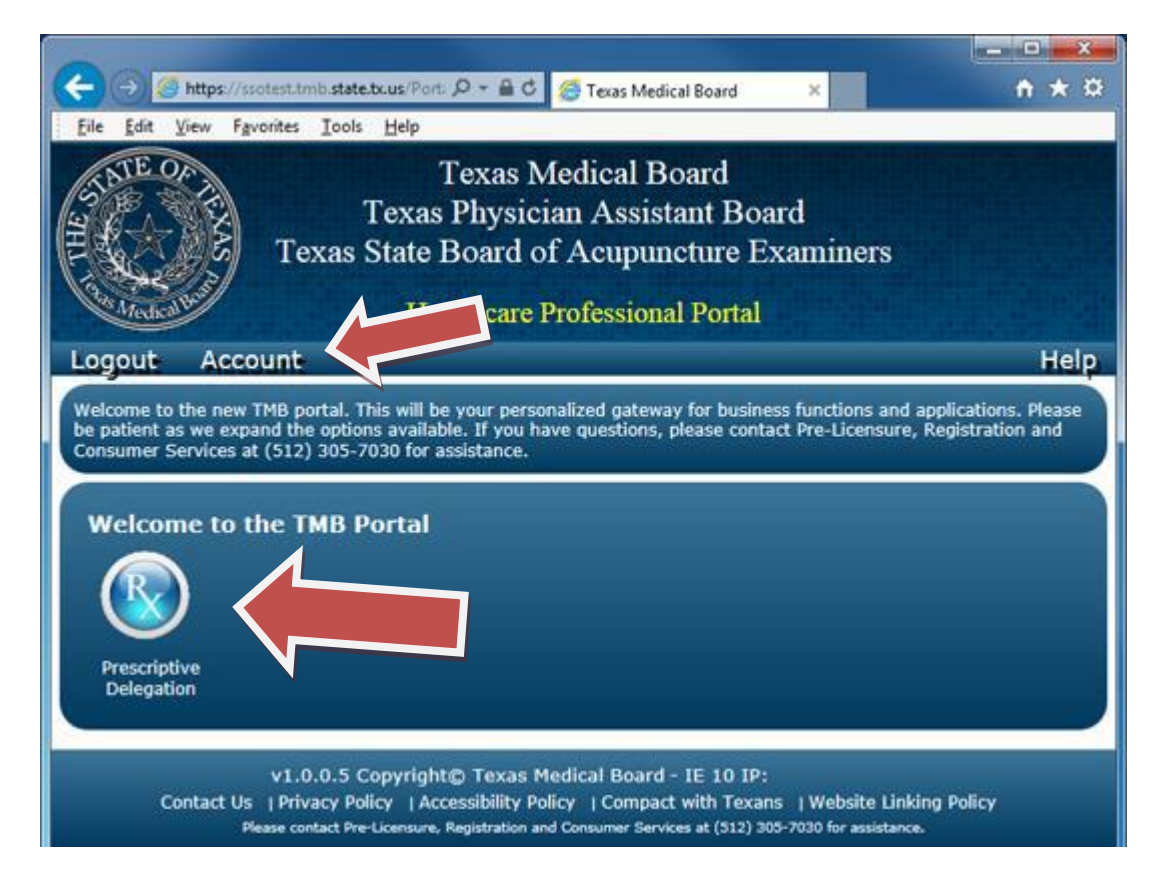

This screen will allow licensees access to any system at TMB that they have been authorized to access (for many this will be only Prescriptive Delegation). To access the Prescriptive Delegation system, click on the Prescriptive Delegation icon. This is also the screen that will allow you to access your TMB System account information.

#### WELCOME screen –

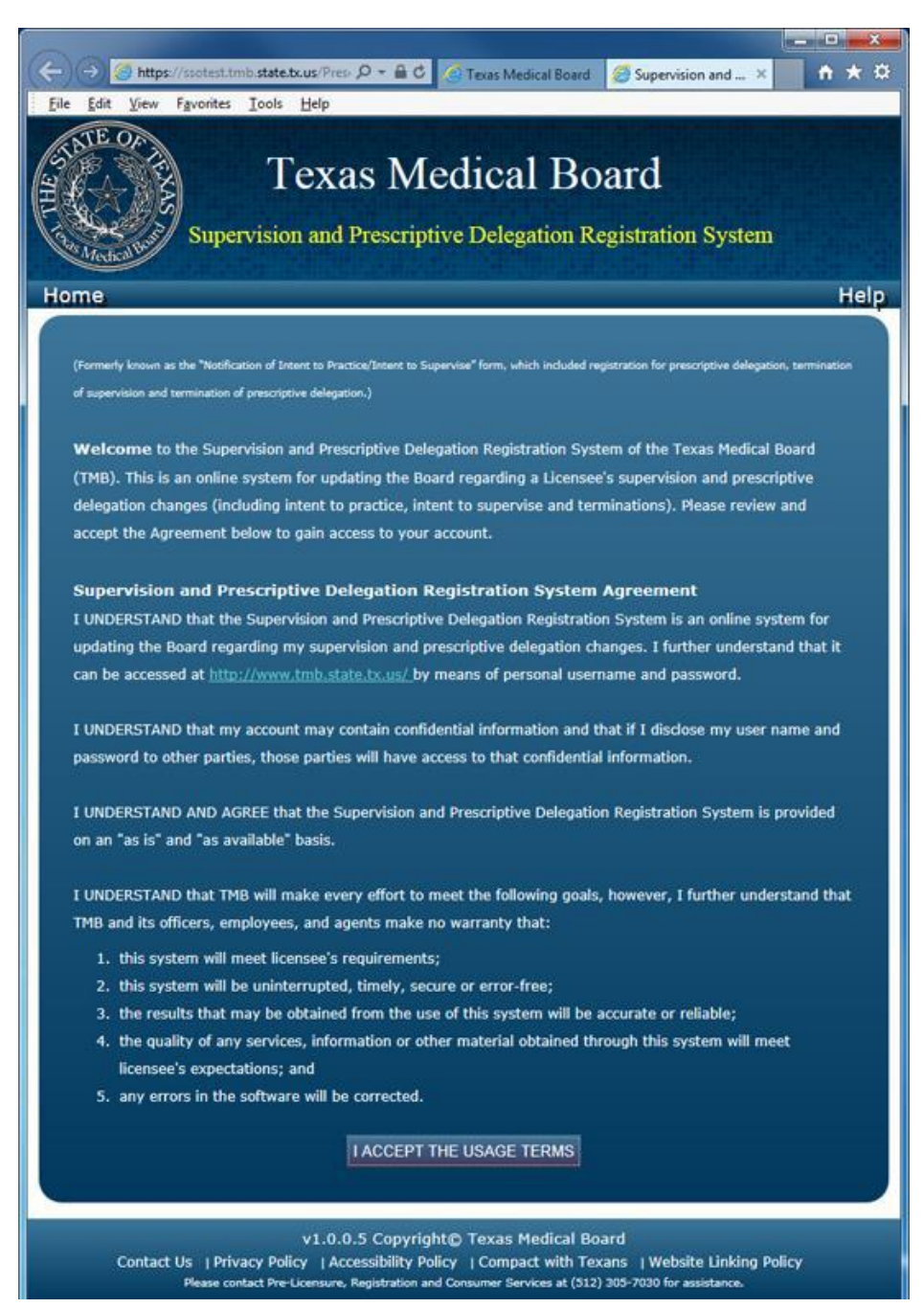

The Prescriptive Delegation system is to be used by physicians, physician assistants and advanced practice nurses. Licensees must agree to the terms each time you either create an account or login to the system.

## ACCOUNT INFORMATION screen -

| Logout | Back                                                                                                    | Help 🔨 |
|--------|----------------------------------------------------------------------------------------------------|--------|
|        | Security Check:<br>Account changes must be re-verified to ensure the account is<br>not hacked. Enter the code below and your password to<br>verify.<br>Can't read it? Get a new image                                                                                                    |        |
|        | Y7BMT                                                                                                    |        |
|        | Password: VERIFY                                                                                                    |        |
|        | Current:                                                                                                    |        |
|        | Re-Enter New Username:<br>(Usernames must be between 8-50 characters and cannot match your<br>password or your license number. Email address is preferred as it will                                                                                                    |        |
|        | Update Password                                                                                                    |        |
|        | New Password:<br>Re-Enter New Password:                                                                                                    |        |
|        | (Passwords must be between 8-20 characters and must contain at<br>least two characters that are a mixture of Upper case, Numbers or<br>Special Chars: 1日本的名句: 1日本的名句: 11日本的名句: 11日本的名句: 11日本的名句: 11日本的名句: 11日本的名句: 11日本的名句: 11日本的名句: 11日本的名句: 11日本的名句: 11日本的名句: 11日本的名句: 11日本的名句: 11日本的名句: 11日本的名句: 11日本的名句: 11日本的名句: 11日本的名句: 11日本的名句: 11日本的名句: 11日本的名句: 11日本的名句: 11日本的名句: 11日本的名句: 11日本的名句: 11日本的名句: 11日本的名句: 11日本的名句: 11日本的名句: 11日本的名句: 11日本的名句: 11日本的名句: 11日本的 |        |
|        | Current:                                                                                                    |        |
|        | Re-Enter New Email Address:                                                                                                    |        |
|        | SAVE RETURN TO PORTAL                                                                                                    |        |

You can use this screen to change your existing username, email address and password. In order to make any modification, you must enter your current password in the Security box.

#### Back to Top

#### Supervision and Prescriptive Delegation screen -

| to their<br>rder to c | or a supervisi<br>own account<br>omplete the r | ion and/or delegation relation<br>t and attest to the information<br>relationship, it is recommend | onship(s) to be<br>on. However, s<br>ded that the PA | completed in<br>ince the physic<br>APN create t  | this system, both parties must log<br>cian is required to attest last in<br>he relationship and attest first. |
|-----------------------|------------------------------------------------|----------------------------------------------------------------------------------------------------|------------------------------------------------------|--------------------------------------------------|----------------------------------------------------------------------------------------------------|
| P Com                 | plete Supervisi                                | on and/or Delegation 🏧 Inco                                                                        | omplete Supervis                                     | ion and/or Dele                                  | gation                                                                                                    |
| Com                   | plete Supervisi                                | on 😽 Inco                                                                                          | omplete Supervis                                     | ion                                              |                                                                                                    |
|                       |                                                |                                                                                                    |                                                      |                                                  |                                                                                                    |
| Physic                | cian Exis                                      | ting Supervision a                                                                                 | and Deleg                                            | ations—                                          |                                                                                                    |
|                       | na ne com                                      |                                                                                                    |                                                      |                                                  |                                                                                                    |
| o view/               | modify det                                     | ails of a relationship, cli                                                                        | ick on the icc                                       | on to the left                                   | of the license number.                                                                                        |
| o view/<br>View       | modify det<br>License                          | ails of a relationship, cli<br>Name                                                                | ick on the ico<br>Hours                              | on to the left<br>Start                          | of the license number.                                                                                        |
| o view/<br>View<br>P  | modify det<br>License                          | ails of a relationship, cli<br>Name                                                                | ick on the icc<br>Hours<br>20                        | on to the left<br>Start<br>1/1/2011              | t of the license number.<br>Location                                                                          |
| o view/<br>View<br>P  | modify det                                     | ails of a relationship, cli<br>Name                                                                | ick on the ico<br>Hours<br>20<br>40                  | on to the left<br>Start<br>1/1/2011<br>1/21/2014 | t of the license number.                                                                                      |
| view/                 | License                                        | Ails of a relationship, cli<br>Name                                                                | Ick on the ico<br>Hours<br>20<br>40<br>20            | on to the left<br>Start<br>1/1/2011<br>1/21/2014 | t of the license number.                                                                                      |
| o view/               | License                                        | Name                                                                                               | I FGATION                                            | n to the left<br>Start<br>1/1/2011<br>1/21/2014  | t of the license number.                                                                                      |

Once you have logged into your account, you will see a listing of all supervision and/or delegation relationships. The screen will display any relationship that is active (or any terminated relationship(s) that has an end date in the future) as well as incomplete relationships. You can click on any relationship to view/modify it.

# Note: If a physician is over 350 total hours of supervision and/or prescriptive delegation, a warning message will appear above the listing for them.

Each record will have an icon next to it showing the current status of the relationship:

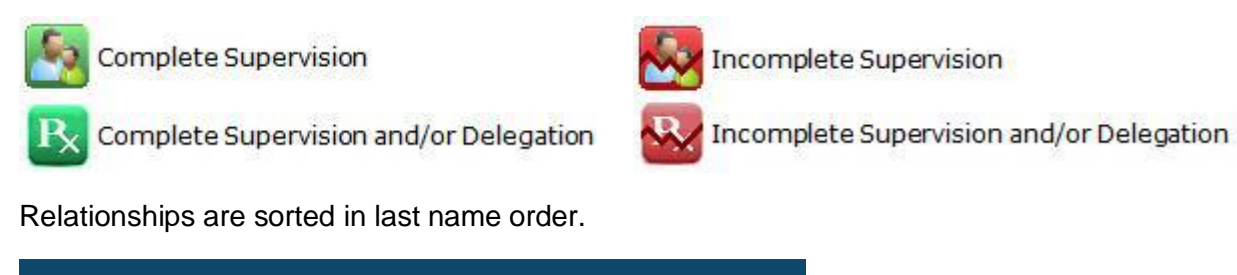

NEW SUPERVISION NEW SUPERVISION/DELEGATION

New Supervision – allows a physician or a PA to create a new supervision relationship.

**New Supervision/Delegation** – allows an APN, PA or a physician to create a prescriptive delegation relationship. PAs or physicians can create a supervision and a prescriptive delegation record at the same time using this option.

| Supervision screen | <ul> <li>PA adding</li> </ul> | supervision b | y selecting | g the "Nev | v Supervision" | button: |
|--------------------|-------------------------------|---------------|-------------|------------|----------------|---------|
|--------------------|-------------------------------|---------------|-------------|------------|----------------|---------|

| License: * P        | 00849                                |                                                       |
|---------------------|--------------------------------------|-------------------------------------------------------|
| ırs: *              |                                      |                                                       |
|                     |                                      |                                                       |
| erstand the laws an | I rules governing my practice as a p | physician assistant. I certify that I am the physicia |
| tant named above, a | nd all data I have entered is true.  |                                                       |
|                     |                                      |                                                       |

Since a physician's attestation creates the final relationship, it is easier if the PA starts the process to create the relationship and then the physician completes it.

Once a PA enters the physician license number, clicks the box to attest and saves the record, a partial record will be automatically created.

Note: the PA can enter the number of hours and an end date, but they are not required to in order to start the relationship.

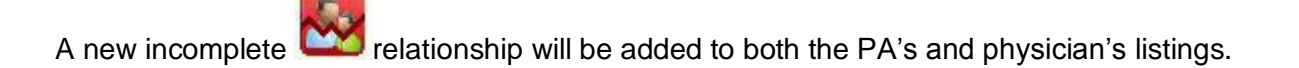

Supervision screen – physician completing supervision for PA:

| the second second second second second second second second second second second second second second second se | Detail                                                                                                    |
|----------------------------------------------------------------------------------------------------|----------------------------------------------------------------------------------------------------|
| husisian Lisansa:                                                                                               | *                                                                                                    |
| nysician License:                                                                                               |                                                                                                    |
| A License: *                                                                                                    | PROFESSION                                                                                                    |
| lours: * 40                                                                                                    |                                                                                                    |
|                                                                                                    |                                                                                                    |
| Supervision Begin Da                                                                                            | ite (mm/dd/yyyy): *                                                                                                    |
|                                                                                                    |                                                                                                    |
|                                                                                                    |                                                                                                    |
| m of the oninion t                                                                                              | hat the physician assistant named above is possessed of good professional character and is both                                                                                                    |
| m of the opinion t<br>ntally and physica                                                                        | hat the physician assistant named above is possessed of good professional character and is bot<br>Ily able to perform as a physician assistant in accordance with the rules of the Texas Physician                                                                                                    |
| m of the opinion t<br>ntally and physica<br>sistant Board. I re                                                 | hat the physician assistant named above is possessed of good professional character and is both<br>Ily able to perform as a physician assistant in accordance with the rules of the Texas Physician<br>tain professional and legal responsibility for the care rendered by the physician assistant, as                                                                                             |
| m of the opinion tl<br>ntally and physica<br>sistant Board. I re<br>ected by me. I cer                          | hat the physician assistant named above is possessed of good professional character and is bot<br>Illy able to perform as a physician assistant in accordance with the rules of the Texas Physician<br>tain professional and legal responsibility for the care rendered by the physician assistant, as<br>tify that I am the physician named above, and all data I have entered is true.           |
| m of the opinion tl<br>ntally and physica<br>sistant Board. I ref<br>ected by me. I cer                         | hat the physician assistant named above is possessed of good professional character and is bot<br>Illy able to perform as a physician assistant in accordance with the rules of the Texas Physician<br>tain professional and legal responsibility for the care rendered by the physician assistant, as<br>tify that I am the physician named above, and all data I have entered is true.           |
| m of the opinion th<br>intally and physica<br>sistant Board. I ref<br>ected by me. I cer                        | hat the physician assistant named above is possessed of good professional character and is bot<br>Illy able to perform as a physician assistant in accordance with the rules of the Texas Physician<br>tain professional and legal responsibility for the care rendered by the physician assistant, as<br>tify that I am the physician named above, and all data I have entered is true.           |
| m of the opinion th<br>intally and physica<br>sistant Board. I ref<br>ected by me. I cer<br>AVE DELETE          | hat the physician assistant named above is possessed of good professional character and is both<br>Illy able to perform as a physician assistant in accordance with the rules of the Texas Physician<br>tain professional and legal responsibility for the care rendered by the physician assistant, as<br>tify that I am the physician named above, and all data I have entered is true.<br>CLOSE |

Once the physician selects an incomplete supervision record, he/she must make sure the number of hours and a begin date have been entered, click the box to attest and save the record.

**Note:** if the begin date field does not appear on the record, then the PA has not attested yet. **The PA must attest before the physician can complete the record.** An end date can be entered, but is not required.

A new complete relationship will be added to the physician and PA's listings.

Supervision/Prescriptive Delegation – PA adding delegation and/or supervision by selecting the "New Supervision/Delegation" button:

| Supervision Detail                                                                                                    |
|----------------------------------------------------------------------------------------------------|
| Hours: *                                                                                                    |
| -Delegation Detail                                                                                                    |
| Physician License: *                                                                                                    |
| Hours at this location: *                                                                                                    |
| Location Type: * Practice Site                                                                                                    |
| Practice Address 1: *                                                                                                    |
| Practice Address 2:                                                                                                    |
| Practice City: *                                                                                                    |
| Practice State: * TX                                                                                                    |
| Practice Zip: *                                                                                                    |
| I understand the laws and rules governing my practice as a physician assistant or advanced practice nurse, including                                 |
| prescriptive delegation. I certify that I am the physician assistant or advanced practice nurse named above, and all<br>data I have entered is true. |
| SAVE ADD ADDITIONAL LOCATION CLOSE                                                                                                    |

Since a physician's attestation creates the final relationship, it is easier if the PA starts the process to create the relationship and then the physician completes it.

Once a PA enters the physician license number, clicks the box to attest and saves the record, a partial record will be automatically created. Note: the PA can enter the number of hours (both supervision and PD), the location and an end date, but they are not required to in order to start the relationship.

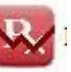

A new incomplete relationship will be added to the PA and physician's listings.

Once a supervision and or delegation record has been attested to by both parties, the only information that can be modified is the number of hours, it can only be updated by the physician, and he/she must attest again. Any other changes will require a termination date to the existing record and the creation of a new record with the updated information.

## Back to Top

|                                                                                                    | n Detail                                                                                                    |
|----------------------------------------------------------------------------------------------------|----------------------------------------------------------------------------------------------------|
| Physician Licens                                                                                                    | e:* <u>chila</u>                                                                                                    |
| PA License: *                                                                                                    | Parallel March 199                                                                                                    |
| Hours: * 40                                                                                                    |                                                                                                    |
| Supervision Begin                                                                                                    | Date (mm/dd/yyyy): * 1/15/2013                                                                                                    |
|                                                                                                    |                                                                                                    |
| Supervision End D                                                                                                    | ate (mm/dd/yyyy):                                                                                                    |
| Supervision End D<br>Intering an end da<br>In the date entere                                                                                                    | ate (mm/dd/yyyy):<br>te will notify the Board that the supervision relationship described in this record has been or will be terminated<br>d.                                                                                                    |
| Supervision End D<br>Entering an end da<br>on the date entere                                                                                                    | ate (mm/dd/yyyy):<br>te will notify the Board that the supervision relationship described in this record has been or will be terminated<br>d.                                                                                                    |
| Supervision End D<br>Entering an end da<br>on the date entere<br>Note: Terminating<br>please enter an en                                                                                                    | ate (mm/dd/yyyy):<br>te will notify the Board that the supervision relationship described in this record has been or will be terminated<br>d.<br>supervision will terminate all delegations for that supervision automatically. To terminate a delegation location<br>d date in the delegation section. Terminating a specific delegation location will only terminate that location.                                                                                                    |
| Supervision End D<br>Entering an end da<br>on the date entere<br>Note: Terminating<br>please enter an en<br>should you wish to                                                                                                    | ate (mm/dd/yyyy):<br>te will notify the Board that the supervision relationship described in this record has been or will be terminated<br>d.<br>supervision will terminate all delegations for that supervision automatically. To terminate a delegation location<br>d date in the delegation section. Terminating a specific delegation location will only terminate that location.<br>terminate more than one location, you will need to terminate each individually. Locations for APNs must be                                                                                                    |
| Supervision End D<br>Entering an end da<br>on the date entere<br>Note: Terminating<br>please enter an en<br>Should you wish te<br>erminated individ                                                                                      | ate (mm/dd/yyyy):<br>te will notify the Board that the supervision relationship described in this record has been or will be terminated<br>d.<br>supervision will terminate all delegations for that supervision automatically. To terminate a delegation location<br>d date in the delegation section. Terminating a specific delegation location will only terminate that location.<br>terminate more than one location, you will need to terminate each individually. Locations for APNs must be<br>ually.                                                                                                    |
| Supervision End D<br>Entering an end da<br>on the date entere<br>Note: Terminating<br>please enter an en<br>Should you wish to<br>erminated individu                                                                                     | ate (mm/dd/yyyy):<br>te will notify the Board that the supervision relationship described in this record has been or will be terminated<br>d.<br>supervision will terminate all delegations for that supervision automatically. To terminate a delegation location<br>d date in the delegation section. Terminating a specific delegation location will only terminate that location.<br>terminate more than one location, you will need to terminate each individually. Locations for APNs must be<br>halfy.                                                                                                    |
| Supervision End D<br>Entering an end da<br>on the date entere<br>Note: Terminating<br>please enter an en<br>Should you wish to<br>enterminated individu<br>an of the opiniou<br>entally and phys                                         | ate (mm/dd/yyyy):<br>te will notify the Board that the supervision relationship described in this record has been or will be terminated<br>d.<br>supervision will terminate all delegations for that supervision automatically. To terminate a delegation location<br>d date in the delegation section. Terminating a specific delegation location will only terminate that location.<br>I terminate more than one location, you will need to terminate each individually. Locations for APNs must be<br>sally.                                                                                                    |
| Supervision End D<br>Entering an end de<br>on the date entere<br>Note: Terminating<br>blease enter an en<br>Should you wish to<br>reminated individu<br>arm of the opinion<br>entally and phys<br>ssistant Board. I<br>rected by me. I o | ate (mm/dd/yyyy):<br>te will notify the Board that the supervision relationship described in this record has been or will be terminated<br>d.<br>supervision will terminate all delegations for that supervision automatically. To terminate a delegation location<br>d date in the delegation section. Terminating a specific delegation location will only terminate that location.<br>terminate more than one location, you will need to terminate each individually. Locations for APNs must be<br>pally.<br>To that the physician assistant named above is possessed of good professional character and is both<br>ically able to perform as a physician assistant in accordance with the rules of the Texas Physician<br>retain professional and legal responsibility for the care rendered by the physician assistant, as<br>retrify that I am the physician named above. and all data I have entered is true. |
| Supervision End D<br>Entering an end de<br>on the date entere<br>Note: Terminating<br>please enter an en<br>Should you wish to<br>serminated individu<br>entally and physisistant Board. I<br>rected by me. I o                          | ate (mm/dd/yyyy):<br>te will notify the Board that the supervision relationship described in this record has been or will be terminated<br>d.<br>supervision will terminate all delegations for that supervision automatically. To terminate a delegation location<br>d date in the delegation section. Terminating a specific delegation location will only terminate that location.<br>terminate more than one location, you will need to terminate each individually. Locations for APNs must be<br>ually.                                                                                                    |
| Supervision End D<br>Entering an end da<br>on the date entere<br>Note: Terminating<br>please enter an en<br>Should you wish to<br>cerminated individu<br>am of the opiniou<br>entally and physisistant Board. I<br>rected by me. I o     | ate (mm/dd/yyyy):<br>te will notify the Board that the supervision relationship described in this record has been or will be terminated<br>d.<br>supervision will terminate all delegations for that supervision automatically. To terminate a delegation location<br>d date in the delegation section. Terminating a specific delegation location will only terminate that location.<br>terminate more than one location, you will need to terminate each individually. Locations for APNs must be<br>vally.<br>In that the physician assistant named above is possessed of good professional character and is both<br>ically able to perform as a physician assistant in accordance with the rules of the Texas Physician<br>retain professional and legal responsibility for the care rendered by the physician assistant, as<br>certify that I am the physician named above, and all data I have entered is true. |

Note: once a supervision record is created, you may also start delegation from within it by selecting the "Add Delegation" button.

Note: if an existing supervision record has prescriptive delegation added, the icon will change to either "Incomplete Supervision and/or Delegation" or "Complete Supervision and/or Delegation."

**Supervision/Delegation screen** – physician completing delegation and/or supervision for a PA/APN:

|                                                                                            | ion Agreement Begin Date (mm/dd/yyyy): *                                                                                                    |
|--------------------------------------------------------------------------------------------|----------------------------------------------------------------------------------------------------|
| Physici                                                                                    | an License: * 💴                                                                                                    |
| PA/AP                                                                                      | License: *                                                                                                    |
| Hours a                                                                                    | this location: * 0                                                                                                    |
| Locatior                                                                                   | Type: * Practice Site                                                                                                    |
| Practice                                                                                   | Address 1: *                                                                                                    |
| Practice                                                                                   | Address 2:                                                                                                    |
| Practice                                                                                   | City: *                                                                                                    |
| Practice                                                                                   | State: * TX                                                                                                    |
| Practice                                                                                   | Zip: *                                                                                                    |
| For Con                                                                                    | rolled Substances: +                                                                                                    |
| For Dan                                                                                    | perous Drugs: §                                                                                                    |
| Delegat                                                                                    | on Begin Date (mm/dd/yyyy): *                                                                                                    |
|                                                                                            | nd the laws and rules governing prescriptive delegation. I certify that I am the physician named above and                                                                                                    |
| understa<br>data I<br>pervisio<br>ssessec<br>accorda<br>e care r                           | nave entered is true.<br>In (only applicable to Physician Assistants) – I am of the opinion that the physician assistant named above i<br>of good professional character and is both mentally and physically able to perform as a physician assistant<br>nce with the rules of the Texas Physician Assistant Board. I retain professional and legal responsibility for<br>endered by the physician assistant, as directed by me.                                                                                                    |
| ndersta<br>data I<br>pervisio<br>ssessed<br>accorda<br>care r<br>AVE                       | nave entered is true.<br>In (only applicable to Physician Assistants) - I am of the opinion that the physician assistant named above i<br>of good professional character and is both mentally and physically able to perform as a physician assistant<br>nce with the rules of the Texas Physician Assistant Board. I retain professional and legal responsibility for<br>endered by the physician assistant, as directed by me.<br>DELETE ADD ADDITIONAL LOCATION CLOSE                                                                                                    |
| inderst.<br>data I<br>pervisio<br>ssessec<br>accorda<br>e care r<br>AVE<br>AVE<br>istance. | nave entered is true.<br>In (only applicable to Physician Assistants) - I am of the opinion that the physician assistant named above i<br>of good professional character and is both mentally and physically able to perform as a physician assistant<br>nce with the rules of the Texas Physician Assistant Board. I retain professional and legal responsibility for<br>endered by the physician assistant, as directed by me.<br>DELETE ADD ADDITIONAL LOCATION CLOSE<br>required information. Please contact Pre-Licensure, Registration and Consumer Services at (512) 305-7030 for |

Once a physician selects an incomplete delegation record, he/she must make sure all required information is entered (fields are indicated with a \*), click the box to attest and save the record.

Required information includes the "Delegation Agreement Begin Date" the first time delegation is given to a PA or APN, or the first update to an existing delegation after the system update in January 2014.

Note: if the begin date(s) field does not appear on the record, then the PA/APN has not attested yet. The PA/APN must attest before the physician can complete the record. An end date can be entered, but is not required.

A new complete Relationship will be added to the physician and PA's listings.

Once a supervision and or delegation record has been attested to by both parties, the only information that can be modified is the number of hours, it can only be updated by the physician, and he/she must attest again. Any other changes will require a termination date to the existing record and the creation of a new record with the updated information.

At the bottom of the delegation screen is an option to add an additional location. This saves some time when creating several locations at once.

At the bottom of the delegation screen, once the mid-level has attested, is a definition of Controlled substances and Dangerous drugs, if additional explanation is needed.

Delegation screen - APN adding prescriptive delegation

| Delegati                                          | n Detail                                                                                                    |                                                                                                    |
|---------------------------------------------------|----------------------------------------------------------------------------------------------------|----------------------------------------------------------------------------------------------------|
| Physician Lice                                    | nse: *                                                                                                    |                                                                                                    |
| PA/APN Licer                                      | se: * <b>INGULO</b>                                                                                                 |                                                                                                    |
| Hours at this lo                                  | ation: *                                                                                                    |                                                                                                    |
| Location Type:                                    | Practice Site                                                                                                    |                                                                                                    |
| Practice Addres                                   | 1; *                                                                                                    |                                                                                                    |
| Practice Addres                                   | 2:                                                                                                    |                                                                                                    |
| Practice City: *                                  |                                                                                                    |                                                                                                    |
| Practice State:                                   | TX                                                                                                    |                                                                                                    |
| Practice Zip: *                                   |                                                                                                    |                                                                                                    |
| nderstand the<br>scriptive dele<br>ta I have ente | laws and rules governing my practice as a phys<br>gation. I certify that I am the physician assistan<br>ed is true. | cian assistant or advanced practice nurse, includin<br>t or advanced practice nurse named above, and all |
|                                                   |                                                                                                    |                                                                                                    |
| VE ADD                                            | DDITIONAL LOCATION CLOSE                                                                                            |                                                                                                    |

APN adding delegation by selecting the "New Delegation" button:

## Since a physician's attestation creates the final relationship, it is easier if the APN starts the process to create the relationship and then the physician completes it.

Once an APN enters the physician license number, clicks the box to attest and saves the record, a partial record will be automatically created. Note: the APN can enter the number of hours, the location and an end date, but they are not required to in order to start the relationship.

A new incomplete

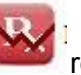

relationship will be added to the APN and physician's listings.

Once a supervision and or delegation record has been attested to by both parties, the only information that can be modified is the number of hours, it can only be updated by the physician, and he/she must attest again. Any other changes will require a termination date to the existing record and the creation of a new record with the updated information.